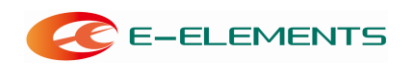

## EGo1 板卡使用注意事项

## EGo1 板卡使用必读

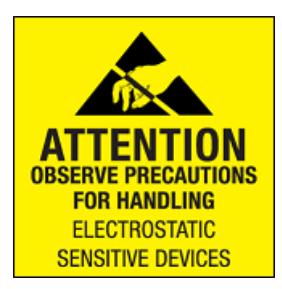

每次操作 EGo1 板卡之前,人体应短暂接地(例如用手摸一下接地的金属导体)以泄露身上的静电荷。或者使用专用防静电工具,例如防静电手环,如下图所示。

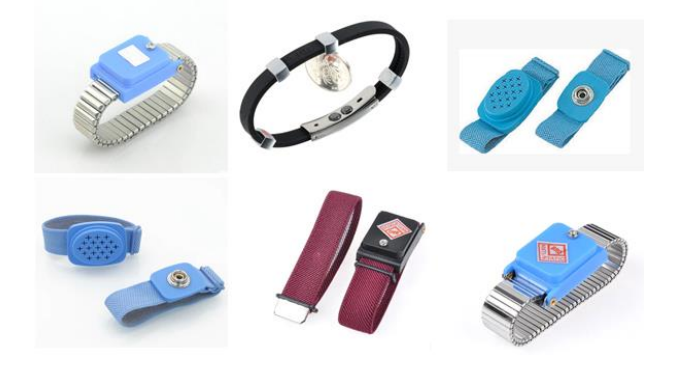

## EGo1 板卡图示

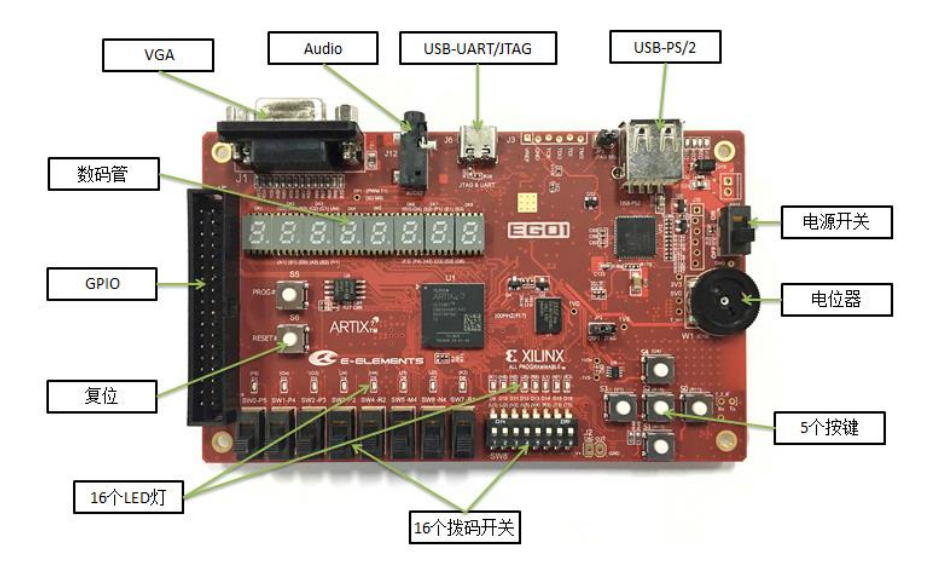

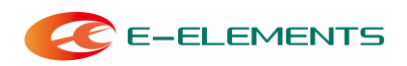

## 使用流程

1、用 usb 线的一端插入 EGo1 板卡 USB-UART/JTAG 端口,另一端插入电脑。然后打开电 源开关。(Usb 插拔注意:轻插轻拔,一定不能垂直于板卡方向扭动,否则 usb 口容易松动 甚至脱落。)

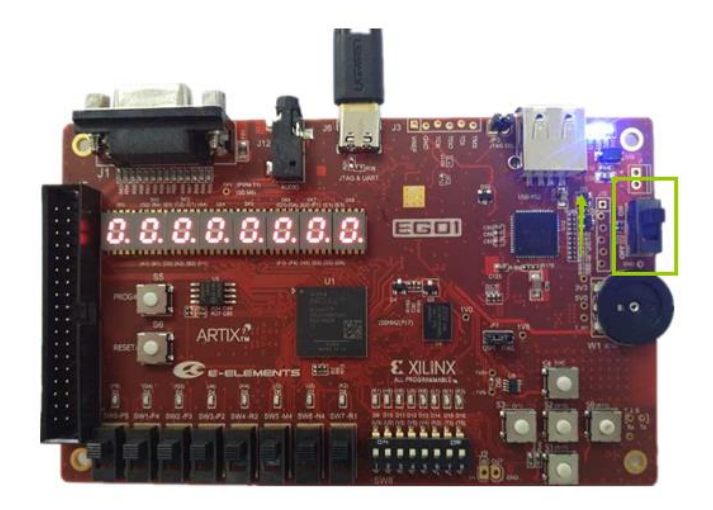

2、打开 vivado 开发工具,选择 Open Hardware Manager,如图所示。

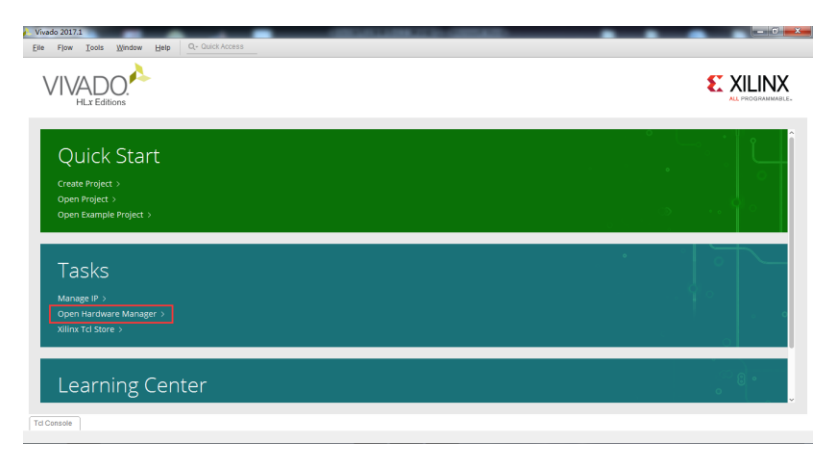

4、在"Hardware Manager"界面点击"Open target",选择"Auto Connect"。

| lie Edit Tools Window Lavout View Help Q- Quick Access                                                                                                    |                   |
|----------------------------------------------------------------------------------------------------|-------------------|
| A w w B B X O K X Dustoard                                                                                                    | 12 Default Layout |
| ROWARE MANAGER - unconnected                                                                                                    | 2                 |
| No hardware target is open Geen target                                                                                                    |                   |
| ardware 🖉 Auto Connect                                                                                                    |                   |
| R     E     Image: Second Tragets     *       Available Trapes     *       Hold control     Open New Trapet.                                                                                                    |                   |
| sportes ? - 0 0 ×<br>( ) • ( )                                                                                                    |                   |
| Detect an object to see properties                                                                                                    |                   |
| cl Console x Messages Senal IIO Links Senal IIO Scans                                                                                                    | ? _ 0             |
|                                                                                                    |                   |
| (mm,)∞<br>(107) [107] [107] [1 |                   |

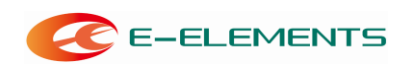

5、连接成功后,在目标芯片上右击,选择"Program Device"。

| Vivado 2017.1                                                                                                    |                                                                                                    |
|----------------------------------------------------------------------------------------------------|----------------------------------------------------------------------------------------------------|
| Elle Edit Iools Mindow Layout View Help                                                                                                    | Oxick Access                                                                                                    |
| B, + + B B × O S S X De                                                                                                    | board - 💷 Default Layout 🗸 🗸                                                                                                    |
| HARDWARE MANAGER - localhosthilinx_tcl?kilinx/Port_#0001 Hub_#00                                                                                 | 2 ? X                                                                                                    |
| There are no debug cores. Program device Refresh device                                                                                          |                                                                                                    |
| Rardware ? _ O O X                                                                                                    |                                                                                                    |
| Q ₹ 0 Ø ▶ ≫ ■ 0                                                                                                    |                                                                                                    |
| Name Status                                                                                                    |                                                                                                    |
| Winx_tdXiinxPort_#0001.Hu Open                                                                                                    |                                                                                                    |
| Hardware Device Properties                                                                                                    | CH-E                                                                                                    |
| e Program Device                                                                                                    |                                                                                                    |
| Hardware Device P C Refresh Device                                                                                                    |                                                                                                    |
| General Proper<br>Boot from Configuration Memory Device                                                                                          |                                                                                                    |
| Tcl Console × Program BBR Key                                                                                                    | 7 _ 0 0                                                                                                    |
| Q 🔮 🖨 Clear BBR Key                                                                                                    |                                                                                                    |
| MANUER [Labte Program eFUSE Registers                                                                                                    | · ^                                                                                                    |
| Export to Spreadsheet.                                                                                                    | free running clock and in active                                                                                                    |
| <ol> <li>Bake sure the ESCAR_WITCH_HER_MACK device property in b</li> <li>For every datails on setting the scan chain property, cound</li> </ol> | webs Hume/wave Runaper reflects the same sense chain setting in the design and refresh the device. To determine the over sense chain setting in the design,<br>the Yourdo Dobug and Programming Your Soule 009001. |
| - e                                                                                                    |                                                                                                    |
| Type a Tel command here                                                                                                    |                                                                                                    |
| 撤销的码是未编程程序硬件设备                                                                                                    |                                                                                                    |

6、在弹出的对话框中 "Bitstream File" 一栏中加载需要下载的 bitstream 文件,点击

"Program"对 FPGA 芯片进行编程。

| 🔥 Program Device                                                      |                                                                                                    | ×   |
|-----------------------------------------------------------------------|----------------------------------------------------------------------------------------------------|-----|
| Select a bitstream prog<br>select a debug probes<br>programming file. | ramming file and download it to your hardware device. You can optionally<br>file that corresponds to the debug cores contained in the bitstream | 4   |
| Bitstre <u>a</u> m file:<br>Debu <u>q</u> probes file:                | lement/Desktop/zynq_uart/zynq_uart.runs/impl_1/system_wrapper.bit                                                                               |     |
| ✓ Enable end of st                                                    | tartup check                                                                                                    |     |
| ?                                                                     | <u>P</u> rogram Can                                                                                                    | cel |